# Module SHOC sur NaturaList

## TUTORIEL

#### **RAPPELS IMPORTANTS SUR LE PROTOCOLE**

- Détectez tous les individus à la vue et à l'oreille
- Notez uniquement les oiseaux détectés à l'œil nu, sans scanner le paysage avec les jumelles
- · Passages effectués aux mêmes dates d'année en année
- · Les transects sont toujours faits dans le même ordre
- · Le même observateur réalise le même carré, année après année

## A-PREAMBULE

Le tirage au sort du carré SHOC, le positionnement des 10 transects et l'enregistrement du carré doivent se faire en amont et sur un portail Faune. La procédure est détaillée à partir de la page du 10 <u>du guide du participant</u>.

Il est possible de réaliser son SHOC sur son carré STOC, pour cela contactez la coordination nationale : lorraine.delthel@lpo.fr

Une fois le carré SHOC créé, vous pouvez vous connecter sur NaturaList avec le compte associé.

La saisie du SHOC est également possible sur Faune France et sur les sites miroirs. Si vous préférez cette option et souhaitez saisir sur l'ordinateur, référez-vous <u>au</u> <u>guide du participant.</u>

## **B-LANCER SON STOC SUR NATURALIST**

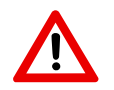

Attention, avant de commencer votre SHOC, activez la géolocalisation sur votre téléphone !

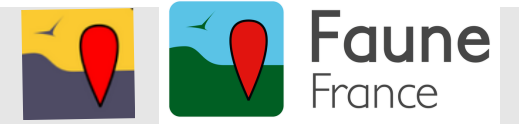

## 1. Appuyez sur le "+" puis sur "Points SHOC"

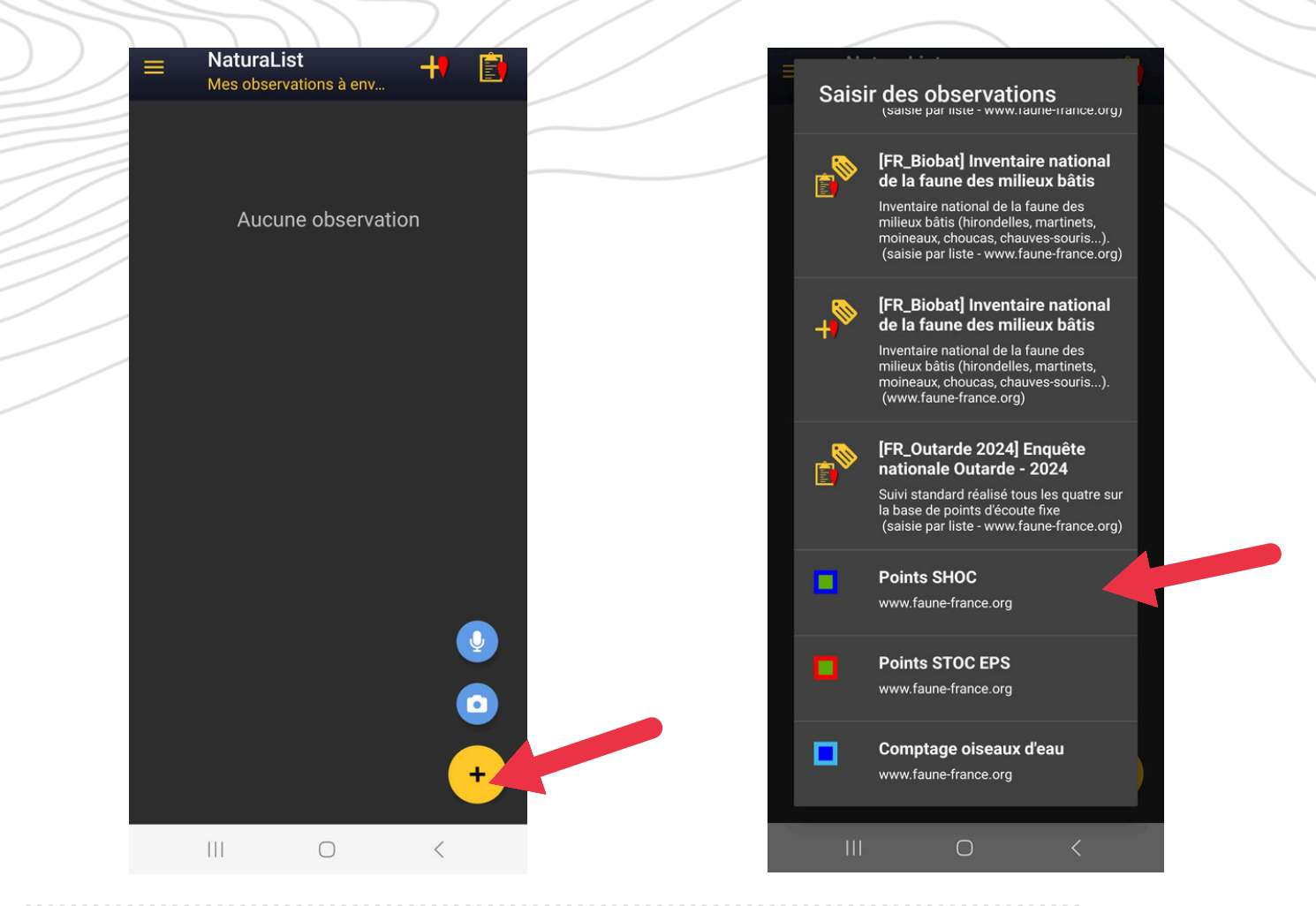

## 2. Appuyez sur le SHOC que vous souhaitez débuter, la carte apparaît avec le premier transect bleuté

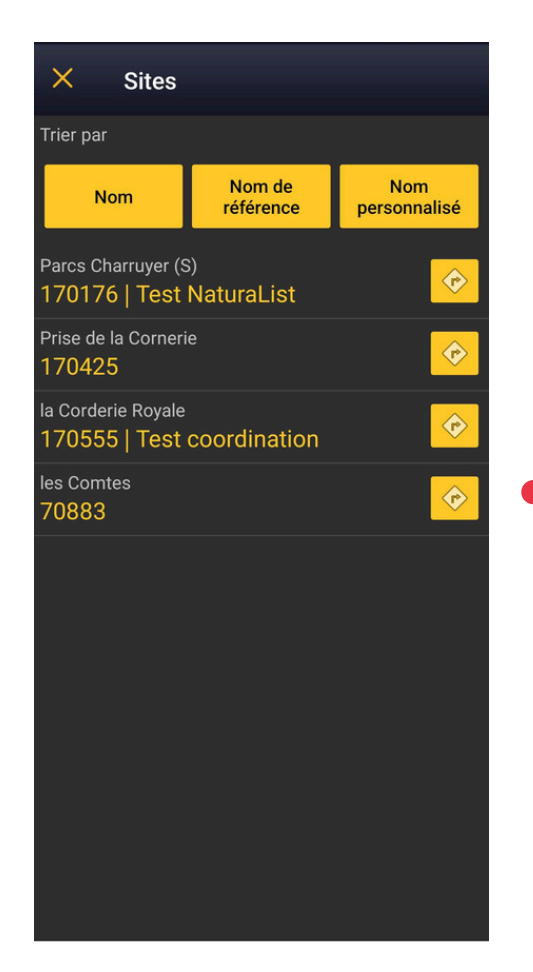

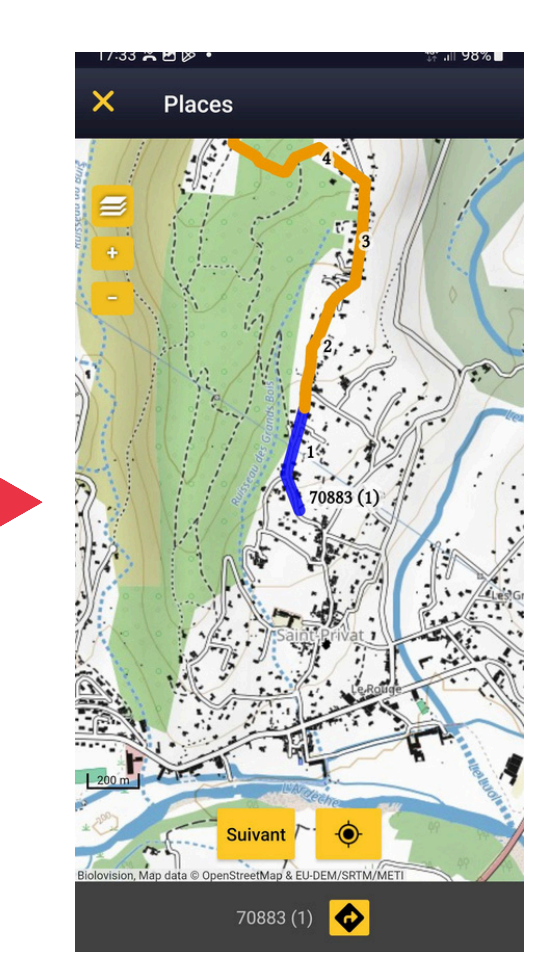

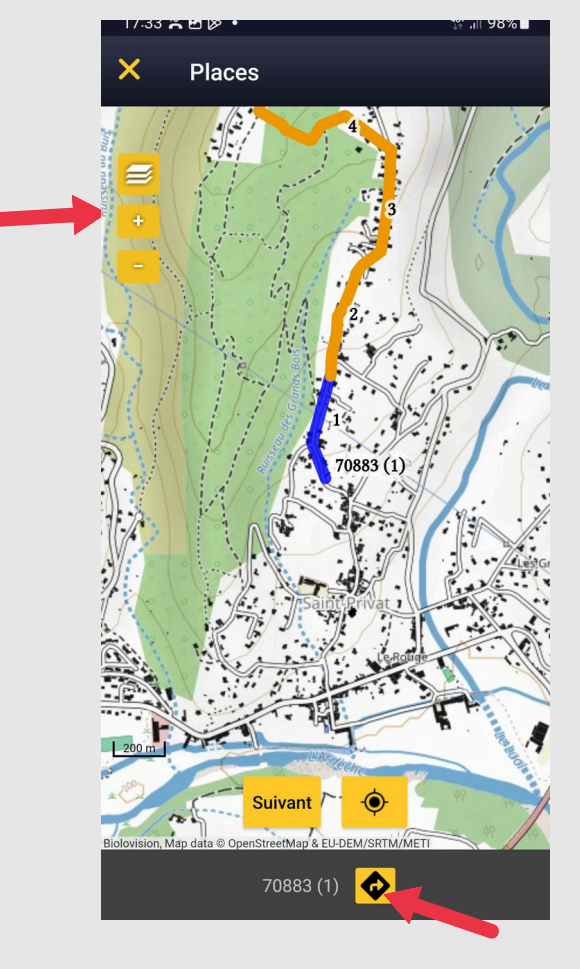

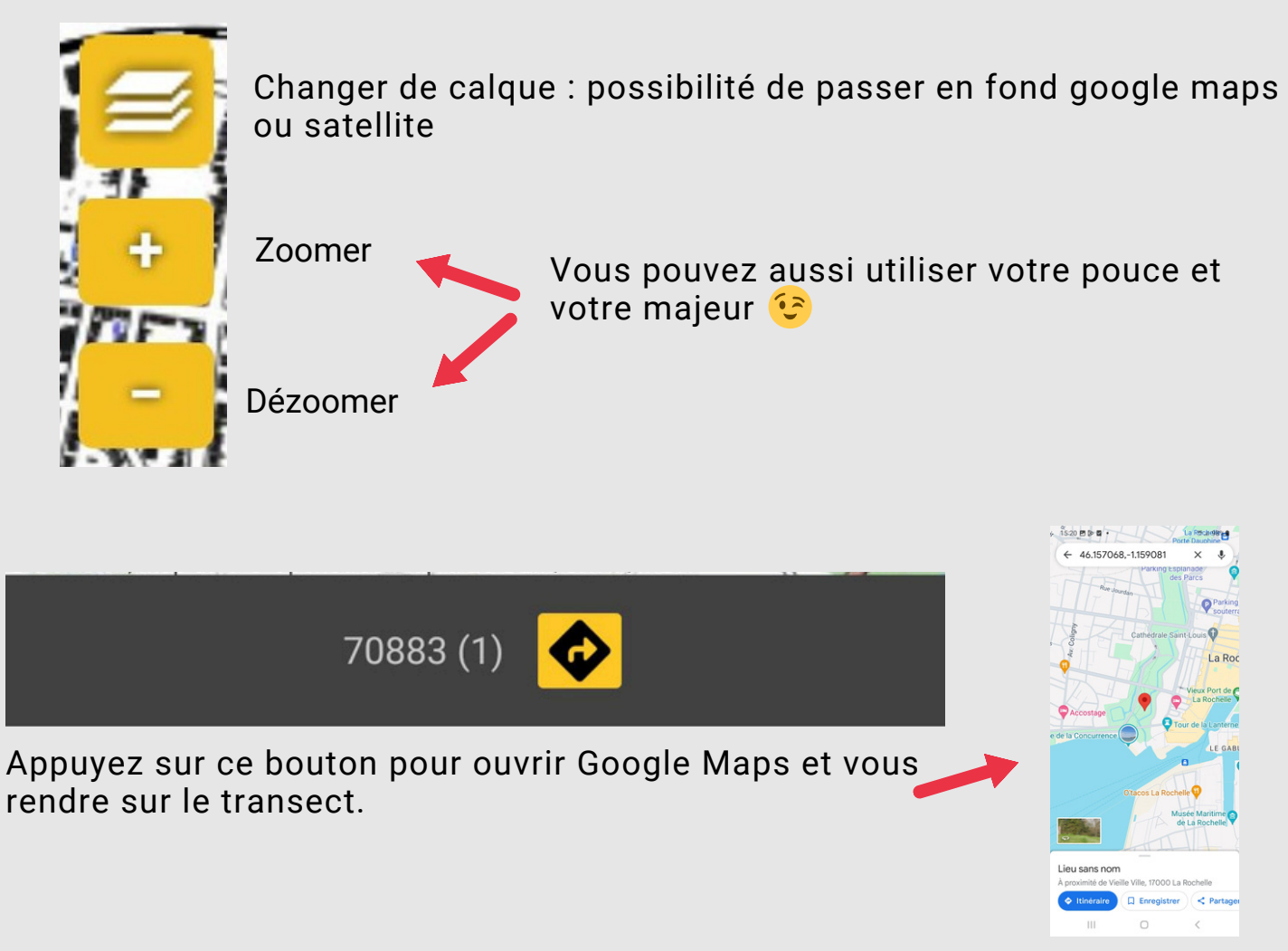

3. Pour vous rendre sur le transect, vous pouvez sinon cliquer sur le bouton bas de l'écran pour faire apparaître votre position, matérialisée par un smiley.

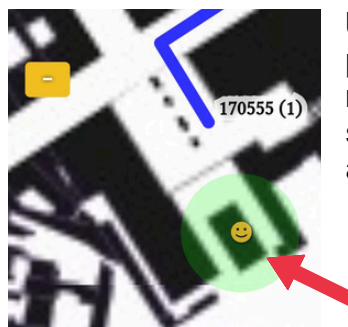

Un smiley s'affiche et vous indique votre position. Dirigez vous vers le transect 1, réappuyez sur le bouton si votre position ne s'est pas mise à jour automatiquement.

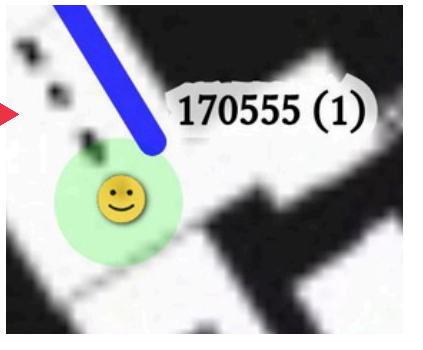

en

Vous y êtes presque !

4.Une fois positionné sur votre transect, appuyez sur le bouton "Suivant", remplissez les champs habitats, cochez "enregistrez la trace" et appuyer de nouveau sur "Suivant".

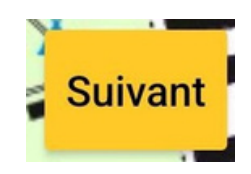

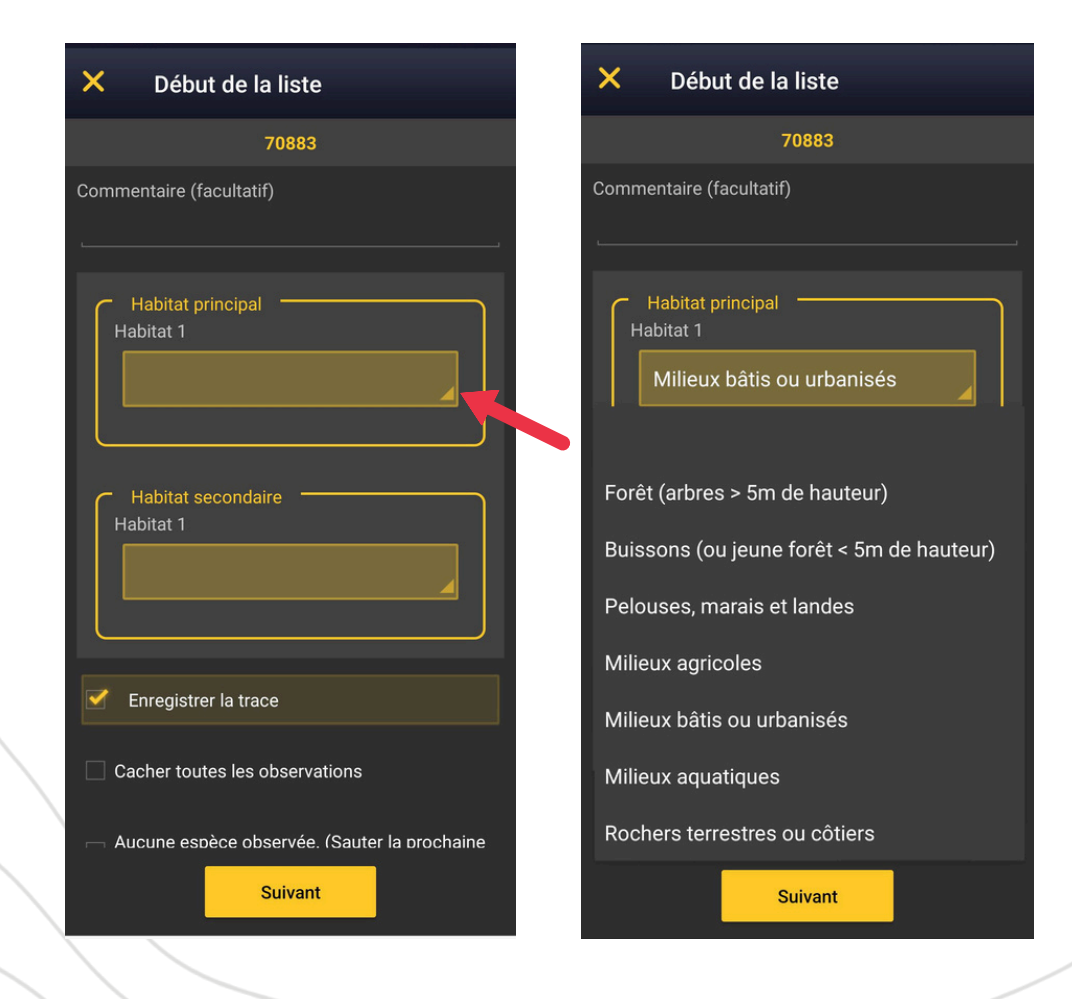

#### Renseignez l'habitat principal et l'habitat secondaire.

Si vous n'avez pas d'habitat secondaire, <u>saisissez le même</u> <u>habitat que le principal.</u> Autrement un message d'erreur "Veuillez saisir une valeur pour Habitat 2" s'affichera et vous empêchera de passer à l'étape suivante.

(Nous travaillons actuellement avec le développeur pour améliorer cette interface et vous permettre de saisir seulement l'habitat principal lorsqu'aucun habitat secondaire n'existe).

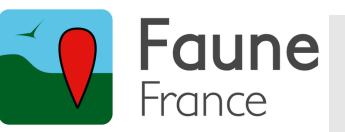

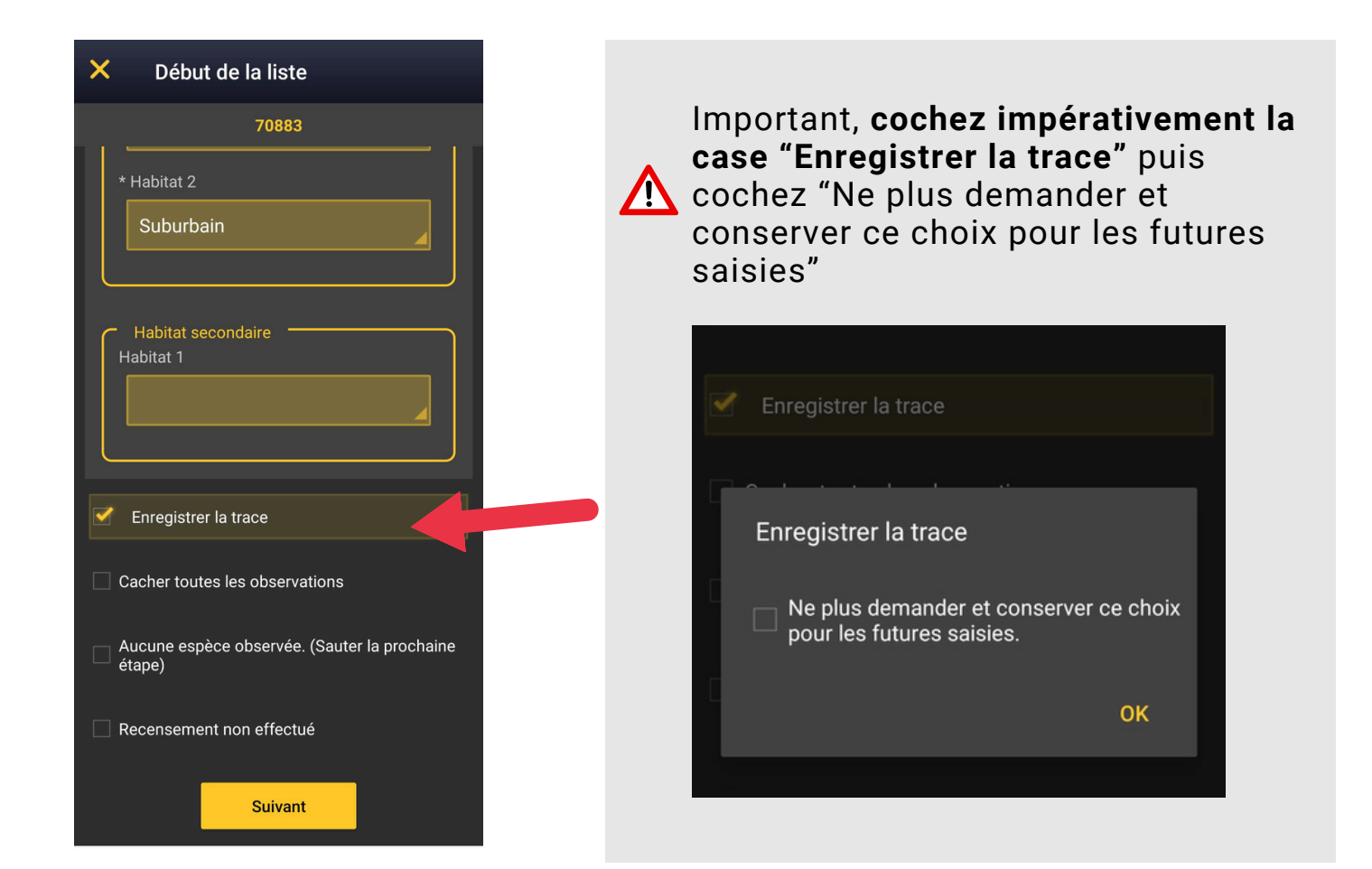

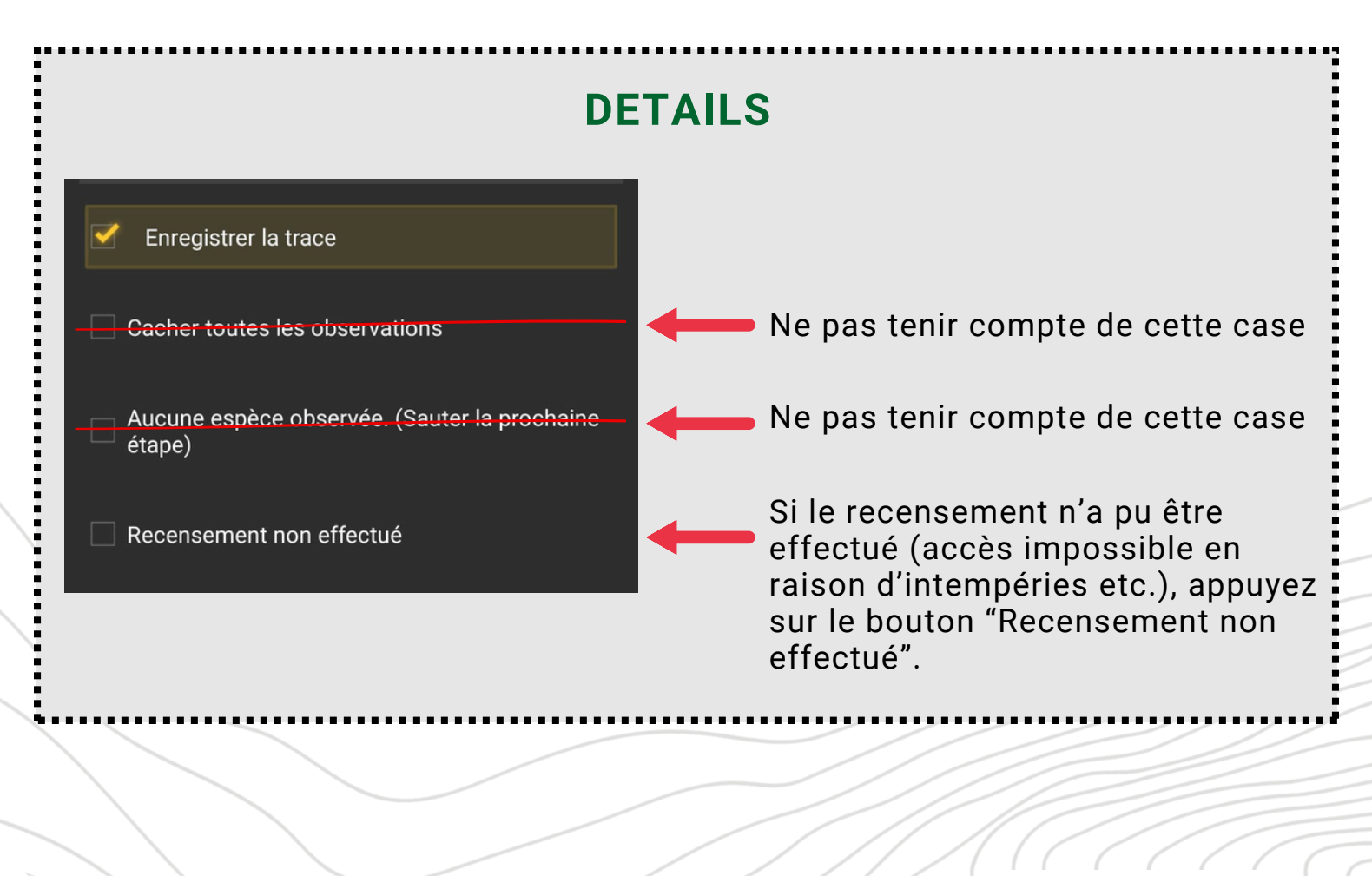

Faune France

## **C-SAISIE DES POINTS D'ECOUTE SUR NATURALIST**

Une fois que vous avez appuyé sur "Suivant", le point d'écoute est lancé !

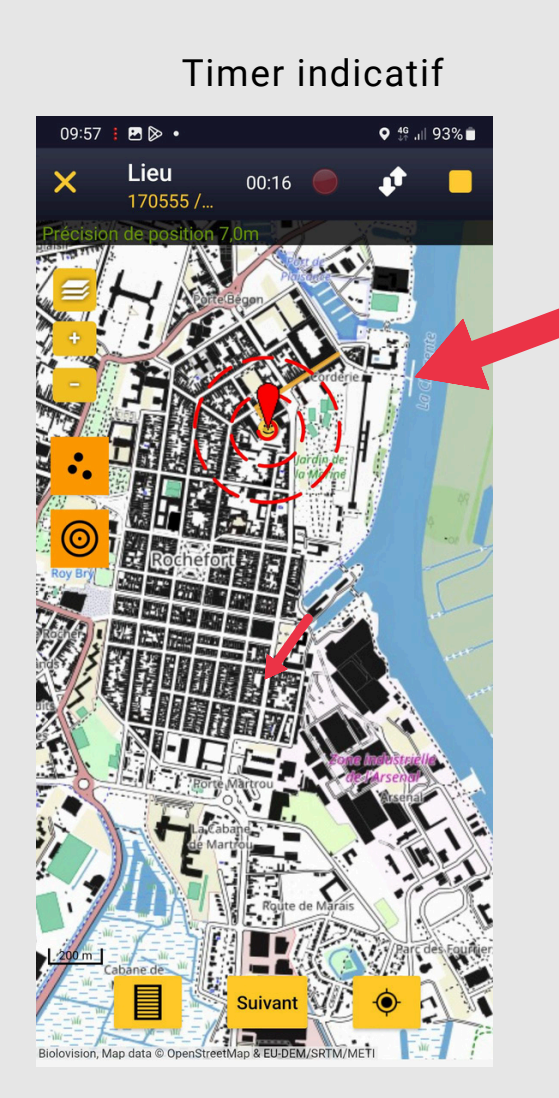

DETAILS

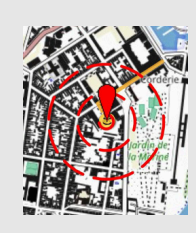

Des cercles concentriques autour du point d'écoute apparaissent. Pour les faire disparaître, appuyer sur l'icone o

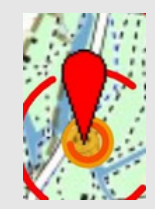

Attention, ce n'est pas le pointeur qui bouge mais la carte !

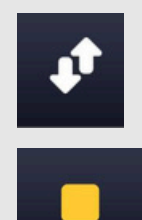

Appuyez sur ce bouton pour sortir temporairement de la liste et revenir ensuite (le compteur continuera de tourner.)

Appuyez sur ce bouton pour terminer définitivement la liste en cours.

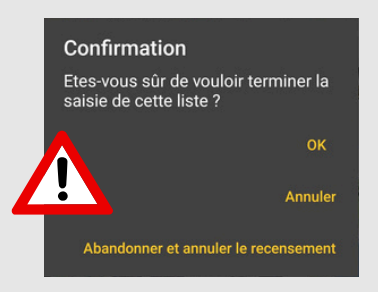

En appuyant sur \_\_\_\_, un message vous demande confirmation. Appuyez sur OK à l'issue du transect pour le clôturer.

Si jamais vous souhaitez abandonner, vous pouvez appuyer sur **"abandonner et annuler le recensement"**. Attention, le SHOC entier sera annulé. Toutes les données saisies sur l'ensemble du SHOC seront transformées en listes complètes pour qu'elles ne soient pas entièrement perdues.

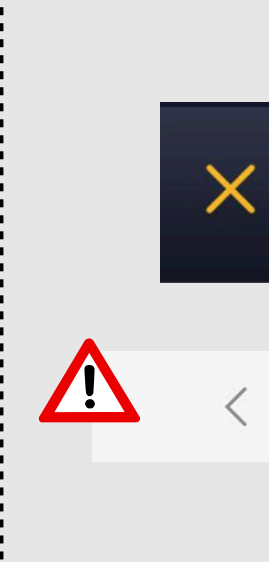

La croix en haut à droite est disponible avant toute première saisie et permet d'annuler le lancement du point d'écoute sans incidence.

Attention, la fonction "retour" du téléphone fonctionne comme un bouton Nous vous incitons fortement à un pas utiliser ce bouton et à utiliser plutôt le

**1.Positionnez le curseur rouge au niveau de la position exacte du premier individu, puis cliquez sur "Suivant".** 

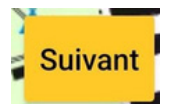

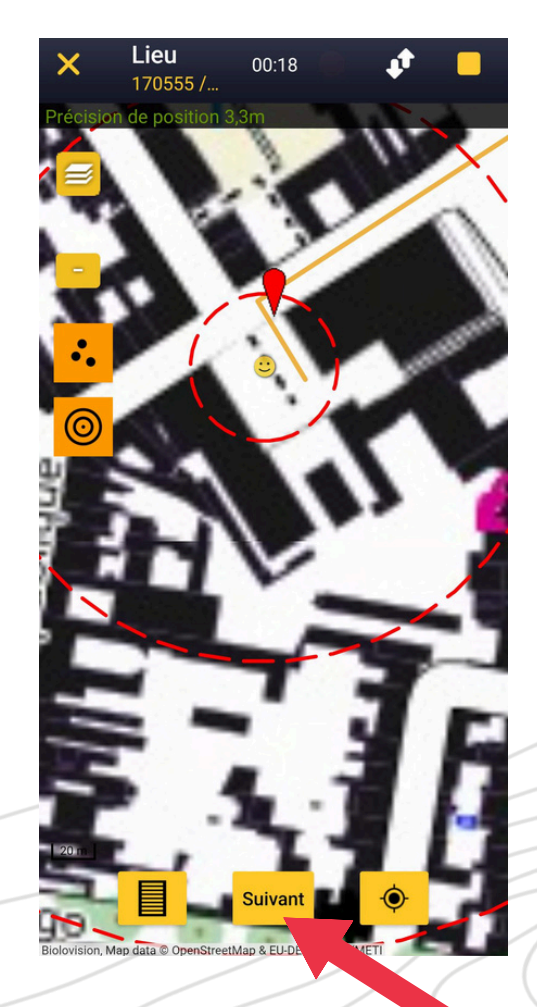

#### 2. Le masque de saisie espèce s'affiche. Tapez le nom et sélectionnez l'espèce.

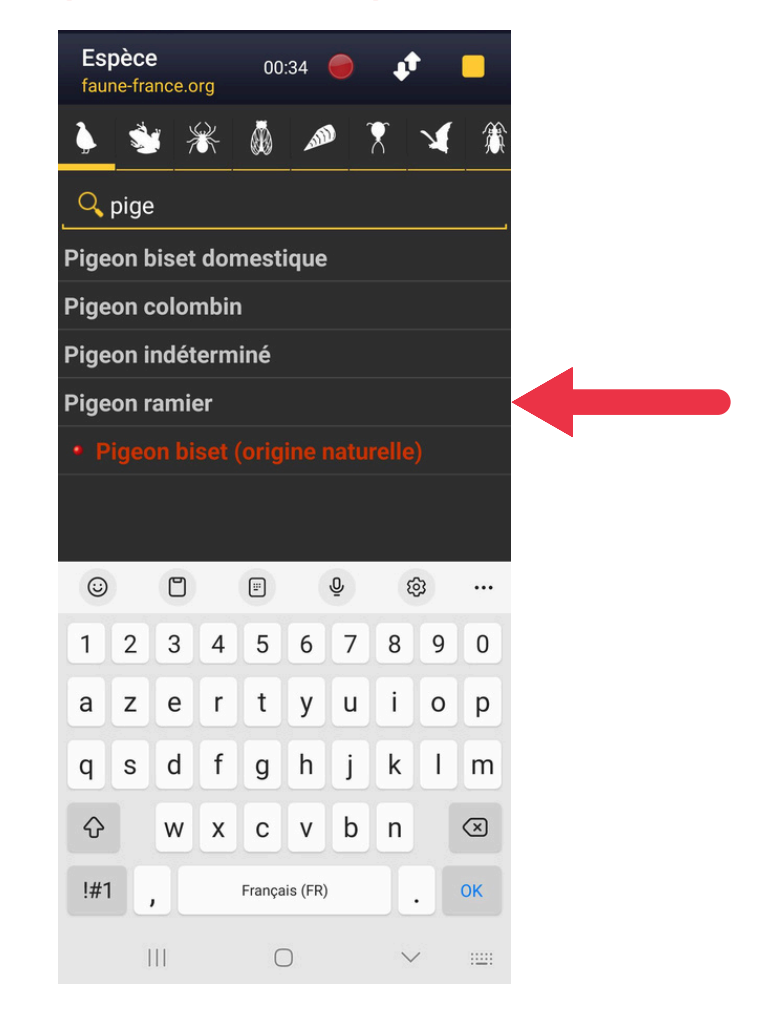

3. Saisissez l'effectif. Chaque individu ou groupe d'individus doit faire l'objet d'une donnée en localisation précise. On peut donc saisir plusieurs données de la même espèce si plusieurs individus sont détectés à différents endroits.

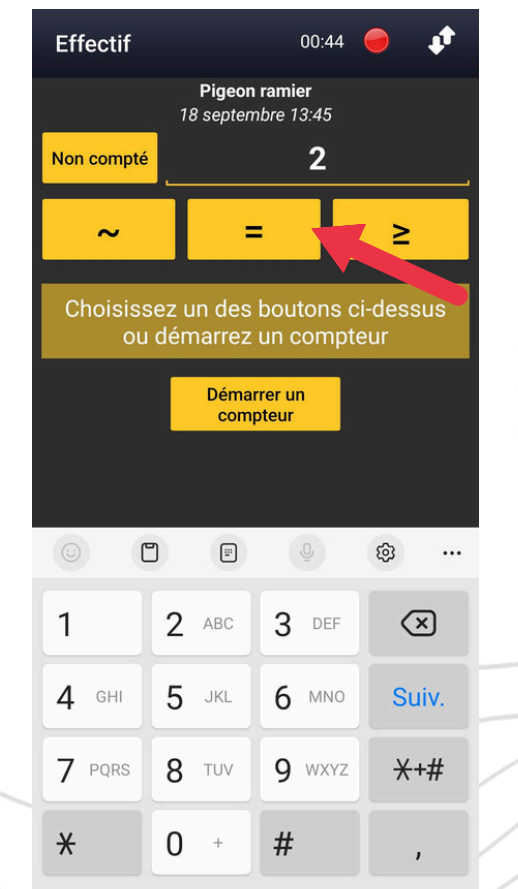

Indiquez le nombre d'individus contactés sur cette localisation et cliquez sur le "="

≥

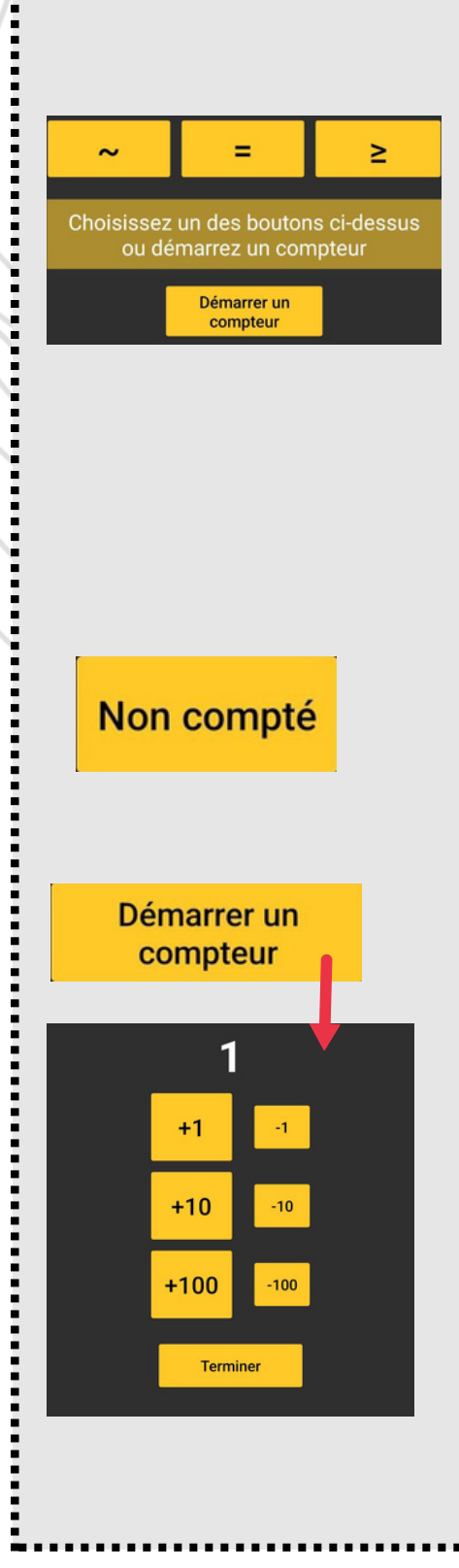

Sinon choisissez un de ces boutons pour préciser l'effectif :

Approximativement
Egal à

Plus ou égal à

Vous pouvez appuyer sur ce bouton si vous n'avez pas compté le nombre d'individus.

Appuyez sur ce bouton pour démarrer un compteur. Lancez alors votre comptage puis à la fin, cliquez sur "Terminer"

5. Une page récapitulative apparait. Vous pouvez aussi saisir des détails sur l'espèce. Appuyez ensuite sur "Terminer"

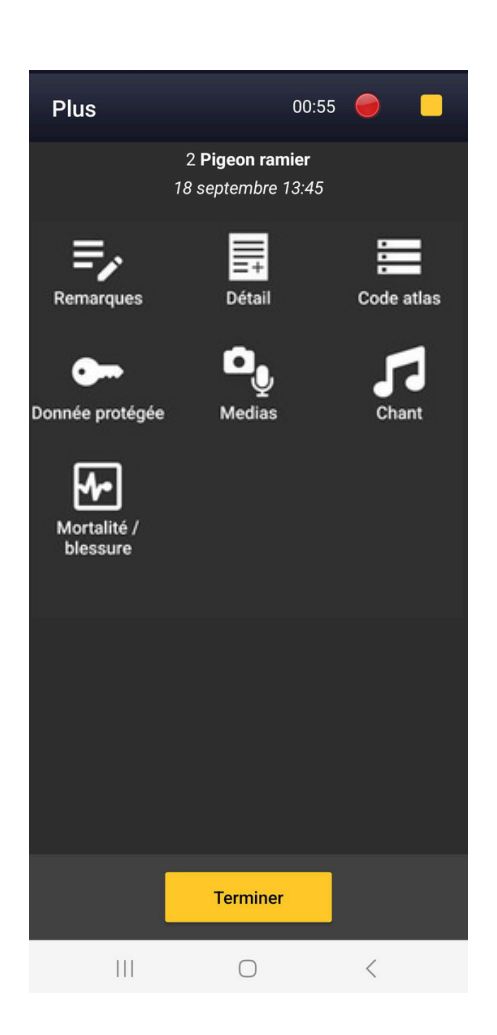

Sur cette page vous avez la possibilité :

- de rentrer des remarques
- de rentrer les détails (c'est dans cette rubrique que l'on peut notifier les oiseaux "en transit", cf page suivante)
- de saisir des codes atlas (ne concerne pas le SHOC.)
- de marquer la donnée comme protégée
- d'intégrer un média
- de signaler le comportement de chant des oiseaux, quelle que soit la saison. <u>Plus d'infos</u>
- de saisir des données Mortalités / blessures

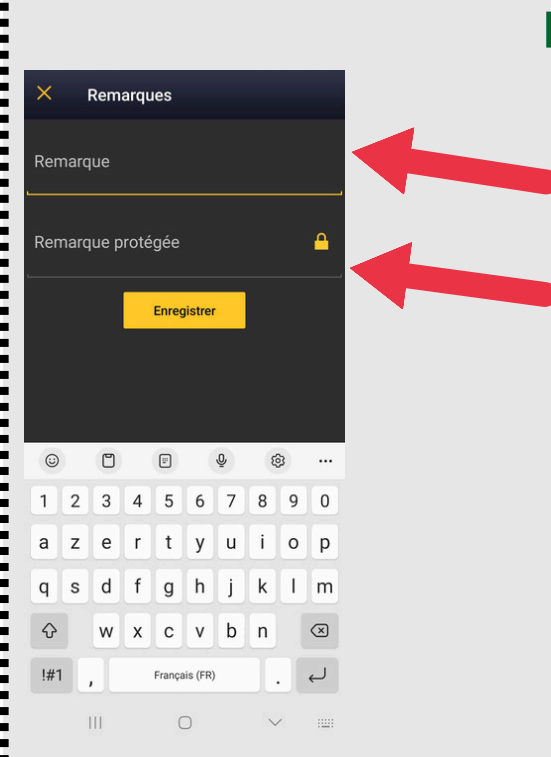

## DETAILS

#### Les remarques

Remarque qui sera visible par tous les utilisateurs

Remarque visible que pour les ayant droits : l'utilisateur lui-même / administrateurs de bases Faune / validateurs etc.

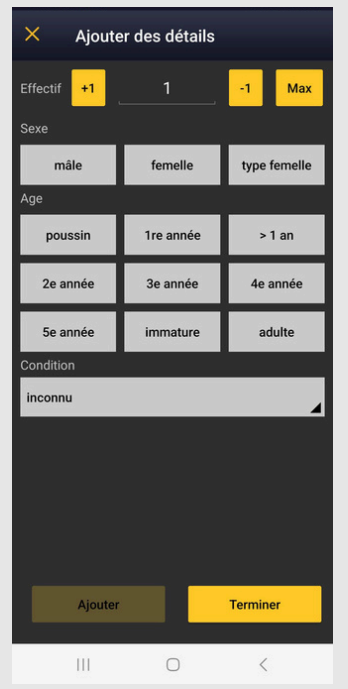

### Les détails sur l'espèce

Vous pouvez saisir les détails tels que le sexe, l'âge et les conditions d'observation. Vous n'êtes pas obligés de saisir les détails pour tous les individus.

Indiquez l'effectif correspondant aux informations qui vont être saisies (le 1 est saisi automatiquement).

**Par exemple :** j'ai entendu 2 Pinsons des arbres et sur les deux, j'ai pu voir un mâle.

Laissez le "1" pour l'effectif, sélectionnez mâle et appuyez sur "Ajouter" puis "Terminer".

|                       |           |              | ļ |                       |           |              |
|-----------------------|-----------|--------------|---|-----------------------|-----------|--------------|
| × Ajouter des détails |           |              |   | × Ajouter des détails |           |              |
| Effectif +1           |           | -1 Max       |   | Effectif +1           |           | -1 Max       |
| Sexe<br>mâle          | femelle   | type femelle |   | Sexe<br>mâle          | femelle   | type femelle |
| Age<br>poussin        | 1re année | > 1 an       |   | Age<br>poussin        | 1re année | > 1 an       |
| 2e année              | 3e année  | 4e année     |   | 2e année              | 3e année  | 4e année     |
| 5e année              | immature  | adulte       |   | 5e année              | immature  | adulte       |
| Condition             |           |              |   | Condition             |           |              |
| inconnu               | _         | 4            |   | 1x mâle               |           | -            |
|                       |           |              |   |                       |           |              |
| Ajouter               |           | Terminer     |   | Ajouter               |           | Terminer     |
| 111                   | 0         | <            |   | 111                   | 0         | <            |

Si par exemple vous n'aviez saisi qu'un seul individu à la page précédente, relative à l'effectif total du pointage, mais qu'ensuite dans le détail, vous avez saisi 2 individus. La mise à jour sera faite et visible une fois la donnée enregistrée => 2 individus seront donc indiqués.

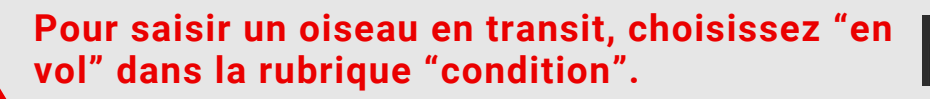

en vol

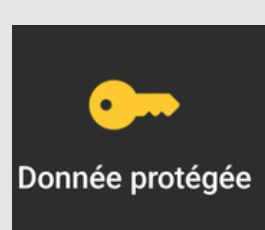

## Donnée protégée

Appuyez sur ce bouton si vous ne souhaitez pas que votre donnée soit visible par l'ensemble des utilisateurs.

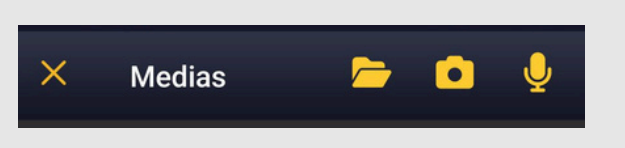

<u>Médias</u>

Cliquez sur l'icône correspondant au média que vous souhaitez ajouter.

#### <u>Chant</u>

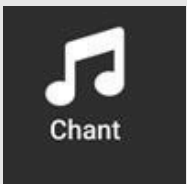

Appuyez sur ce bouton si vous souhaitez signaler le comportement de chant des oiseaux, quelle que soit la saison. <u>Plus d'infos</u>

| ×                           | Mortali                          | té / blessur                               | е      |         |  |  |  |
|-----------------------------|----------------------------------|--------------------------------------------|--------|---------|--|--|--|
| Condition : O mort O blessé |                                  |                                            |        |         |  |  |  |
| Choi                        | Choisissez une cause :           |                                            |        |         |  |  |  |
| Causes courantes            |                                  |                                            |        |         |  |  |  |
| F                           | a 🛎                              | ¥.                                         | Ä      | Ó       |  |  |  |
| Toutes les causes           |                                  |                                            |        |         |  |  |  |
| Ę                           |                                  | -                                          |        | ?       |  |  |  |
| Collis<br>un n<br>trai      | sion avec<br>noyen de<br>nsports | Destruction /<br>Prélévement<br>volontaire | I      | nconnue |  |  |  |
|                             | 7                                | Ц                                          |        |         |  |  |  |
| Cause                       | e naturelle                      | Destruction<br>indirecte                   |        |         |  |  |  |
| Commentaire (facultatif)    |                                  |                                            |        |         |  |  |  |
|                             | Supprimer                        |                                            | Enregi | strer   |  |  |  |
|                             | Π                                | 0                                          |        | /       |  |  |  |

## Module Mortalité

Sélectionnez la cause et laissez vous guider par les différentes déclinaisons du formulaire (variant selon la cause sélectionnée)

A la fin, appuyez sur "Enregistrer."

6. Votre observation apparaît sur la carte. Au deuxième oiseau contacté, recommencez les précédentes étapes (position du curseur, "Suivant" etc.) et ainsi de suite jusqu'à la fin du transect.

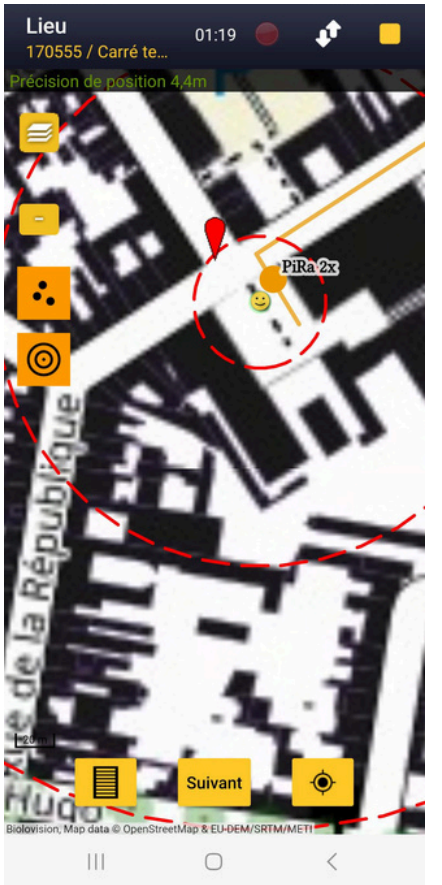

Surveillez le compteur.

#### Astuce !

Je peux modifier une donnée déjà saisie en cliquant sur le point correspondant à la donnée (le point devient bleu). Il est alors possible de décaler le curseur pour repositionner la donnée ou bien de modifier certaines informations de l'observation en cliquant sur "Suivant". La page récapitulative apparaît avec les rubriques pour modifier (espèce, effectif, code-atlas, détail etc.) En cliquant sur "Valider", on retombe sur le fond de carte.

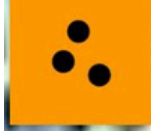

Pour plus de clarté, vous avez la possibilité de faire disparaître les données précédentes qui figurent sur le fond de carte

## 7. A la fin du transect, visible sur la carte, appuyez sur le bouton STOP pour le terminer.

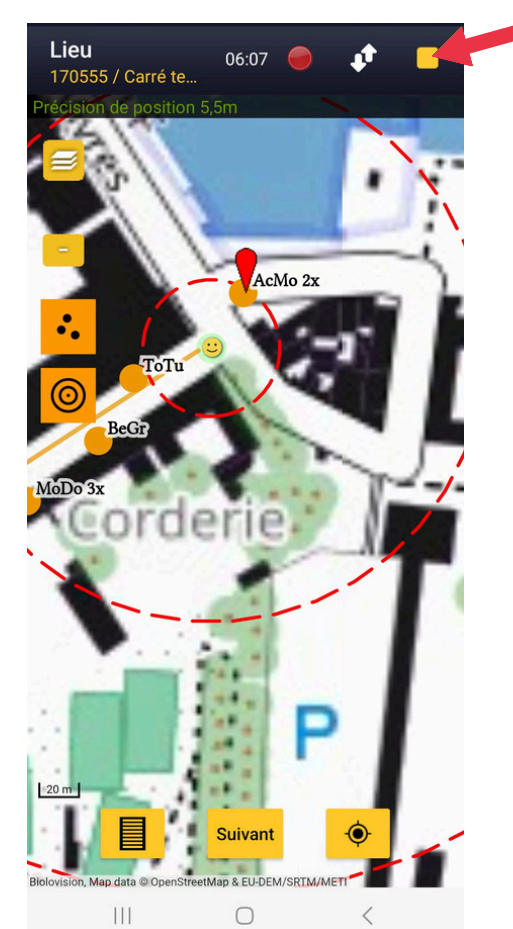

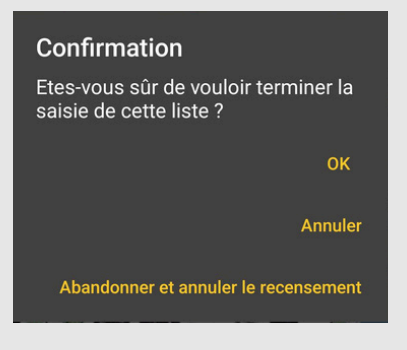

Un message vous demande confirmation. Cliquez sur OK. 8. La page "Fin de la liste" s'ouvre avec les heures de début et de fin du transect et la possibilité d'écrire un commentaire. Appuyez sur "J'ai signalé toutes les espèces observées"

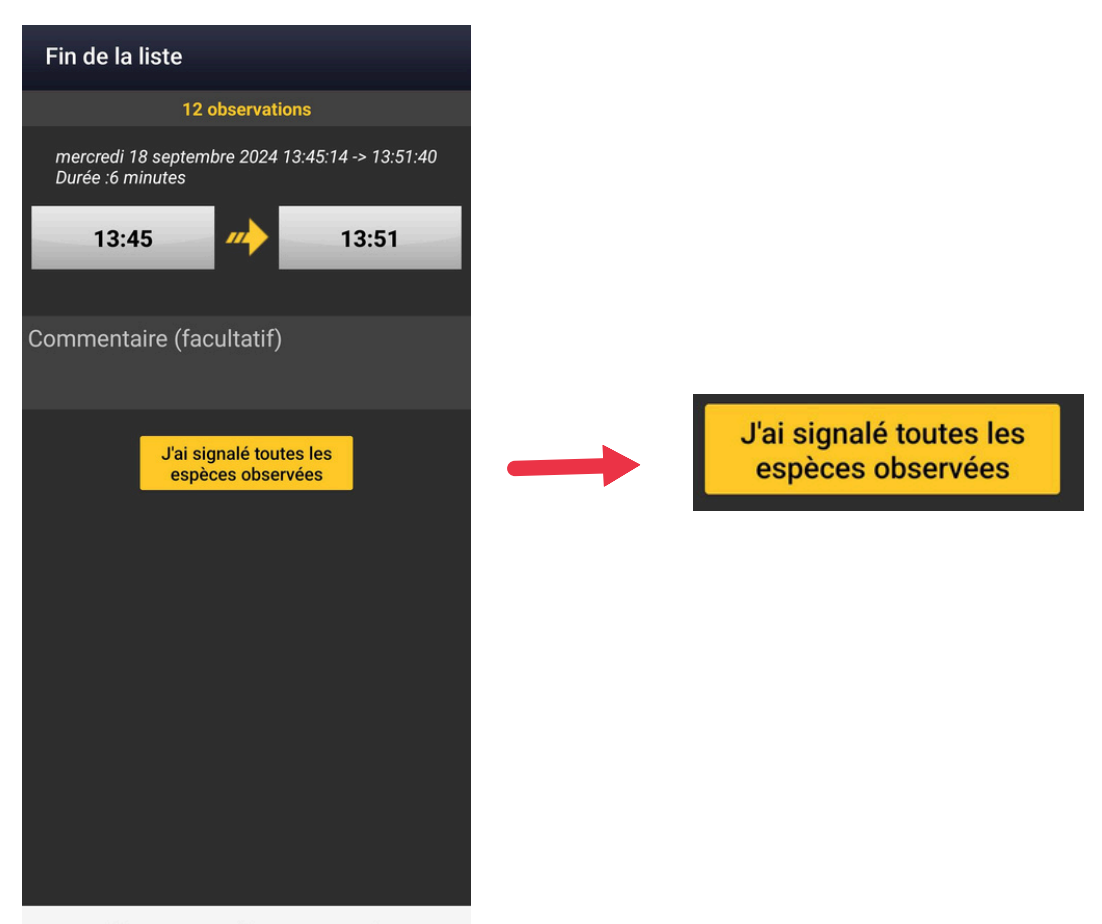

9.Vous retrouvez le récapitulatif de votre premier point. Après vérification et modification, si nécessaire, appuyez sur "continuer avec le protocole" pour passer au deuxième transect de votre SHOC.

| ■ NaturaList<br>Mes observations à env                               | _                            |                                                                      |                                 |  |
|----------------------------------------------------------------------|------------------------------|----------------------------------------------------------------------|---------------------------------|--|
| Continuer le protocole (1 complet)<br>Points SHOC: Fonderies Royales | Pour passer au point suivant | Continuer le protocole (1 complet)<br>Points SHOC: Fonderies Royales |                                 |  |
| Il y a 0 minute, 13:50                                               |                              |                                                                      |                                 |  |
| Il y a 1 minute, 13:50                                               |                              |                                                                      |                                 |  |
| ■ 1 Bergeronnette grise<br>Il y a 1 minute, 13:49                    |                              |                                                                      |                                 |  |
| Il y a 2 minutes, 13:49                                              |                              | Ľ                                                                    | Modifier la donnée              |  |
| ■ 3 Moineau domestique<br>Il y a 2 minutes, 13:49                    | → n² →                       |                                                                      | Ajouter une observation à la l. |  |
| A Pie bavarde                                                        | Pour modifier ou             | .0.                                                                  |                                 |  |
| ■ 2 Merle noir<br>Il y a 3 minutes, 13:48                            | supprimer une                | M                                                                    | Afficher plus d'information     |  |
| Il y a 3 minutes, 13:47                                              | donnée                       |                                                                      | Afficher les traductions        |  |
| Il y a 4 minutes, 13:47                                              |                              |                                                                      | Supprimer                       |  |
|                                                                      |                              |                                                                      |                                 |  |

Pour modifier une donnée, appuyez sur cette icône puis sur "Modifier la donnée"

Pour ajouter une espèce à la liste (= point d'écoute), appuyez sur "Aiouter une observation à la liste"

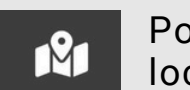

Pour retrouver les informations de saisie de la donnée et la localisation sur la carte

Pour traduire le nom de l'espèce dans une langue étrangère

Appuyez ici pour supprimer la donnée. Les données doivent se supprimer une à une. A la dernière donnée de la liste (donc du point), vous verrez un message qui demande confirmation de la suppression de la "liste associée". Appuyez sur OK.

10. La carte apparaît. Le transect 1 qui est fait, est matérialisé par la couleur verte. Le transect 2 qui suit est matérialisé par la couleur bleue. Recommencez les précédentes étapes et ainsi de suite pour les 9 prochains transects.

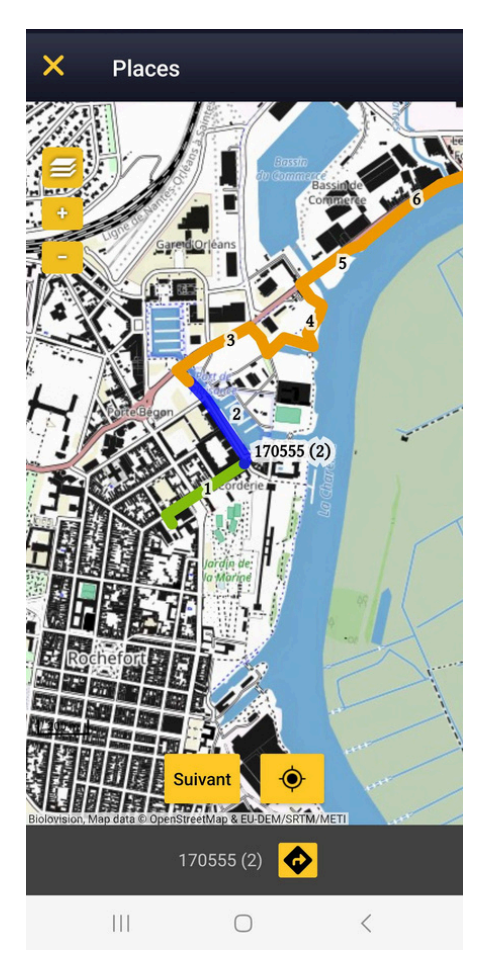

Cliquez sur ce 💌 si votre position n'apparait plus. Une fois sur le début du transect 2, appuyez SUI Suivant

11. Une fois que vous avez réalisé vos 10 transects, vous pouvez prendre le temps de vérifier toute votre saisie puis synchronisez vos données sur Faune France en cliquant sur le bouton jaune, en bas du récapitulatif.

88 observations à synchroniser

Votre passage SHOC est terminé ! Nous vous recommandons de vérifier l'ensemble de la synchronisation sur <u>Faune France</u> (attendre parfois quelques heures). Pour consulter vos données synchronisées sur Faune, conférez vous au <u>guide du</u> <u>participant</u> p35.

#### Merci pour votre participation !!

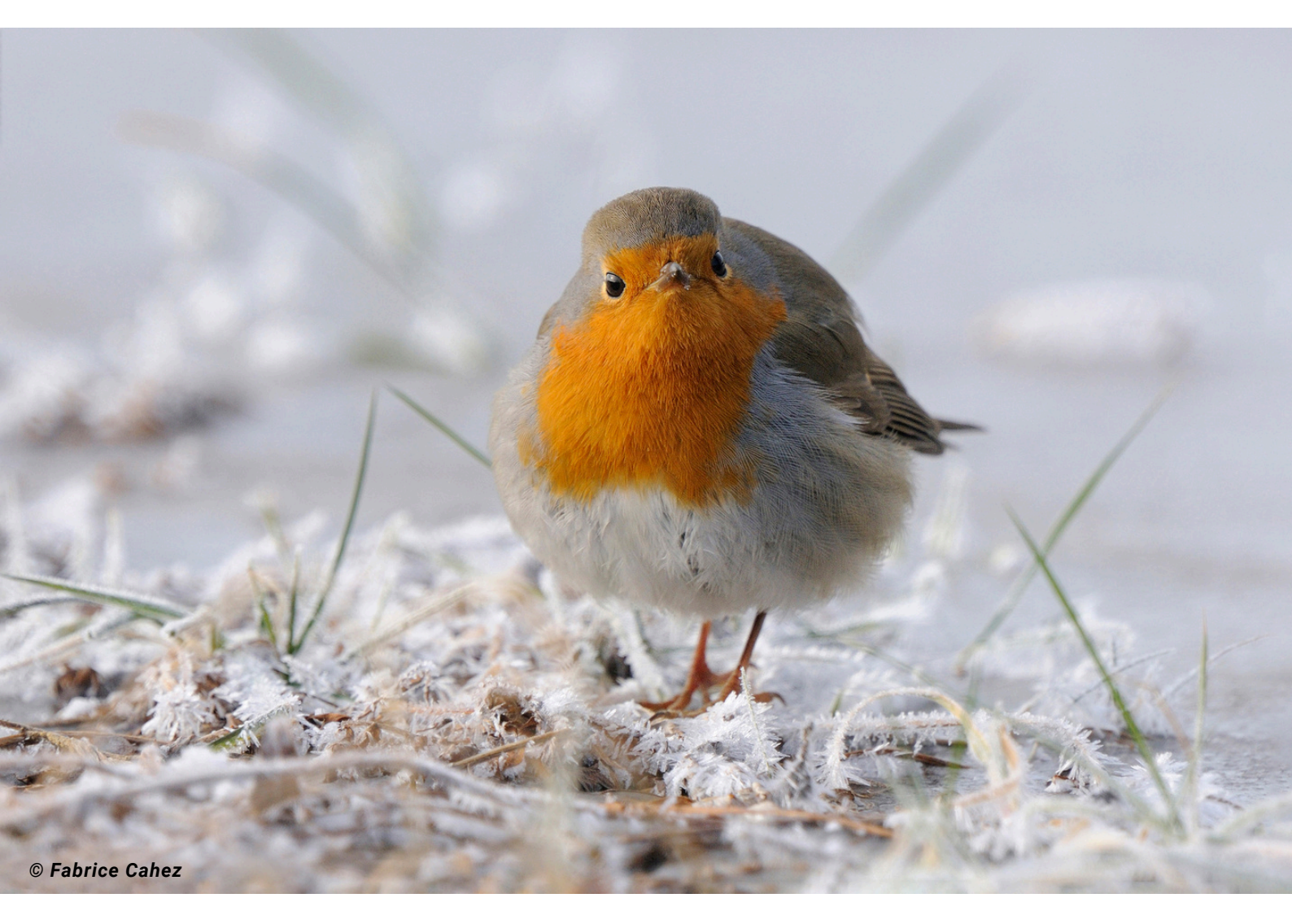

Coordination Nationale du programme STOC MNHN / LPO FRANCE

Contact : Benoit Fontaine – stoceps@mnhn.fr Lorraine Delthel – lorraine.delthel@lpo.fr

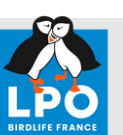

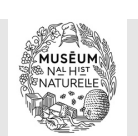

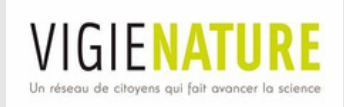

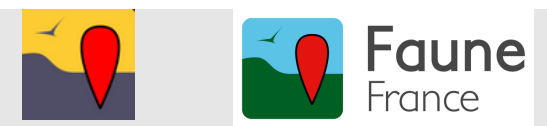